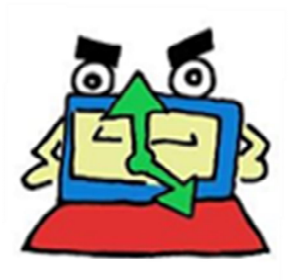

進捗確認システム利用登録申請マニュアル

- 「進捗確認システム利用登録申請」にアクセス 市ホームページ「にんちょくん(認定進捗確認システム)」または、介護保 険課からの登録案内メールに添付されたURLよりアクセス。
- 2. 必要事項を入力し申請

|             | A Attps://city-shimonoseki.form.kintoneapp.com/public/ninc                                                                                                    | hokun-shinsei                                                                                                    | AN 🏠              | () (≧                                   | Ē  | ∞ …      |
|-------------|----------------------------------------------------------------------------------------------------|----------------------------------------------------------------------------------------------------|-------------------|-----------------------------------------|----|----------|
| 💽 Fo        | rmBridge                                                                                                    |                                                                                                    |                   |                                         |    |          |
|             | 准性変換シュニル利用整体由語                                                                                                    |                                                                                                    |                   |                                         |    |          |
|             | 進沙唯認システム利用豆球中調                                                                                                    |                                                                                                    |                   |                                         |    |          |
|             | 0                                                                                                    |                                                                                                    |                   | -3                                      |    |          |
|             | 利用にあたって                                                                                                    | 申請区分                                                                                                    |                   | 事業所情報                                   |    |          |
|             | 以下の【誓約・同意事項】に誓約・同意の上、申請します。                                                                                                    |                                                                                                    |                   |                                         |    |          |
| € G         | 【誓約・同意事項】<br>下閣市要介護認定進捗確認システムの利用にあたり、以下に示す<br>ことを誓約します。<br>以下1~6の規約に違反した場合、システムの利用権限が取り消<br>(使用規約)<br>1. 要介護認反は進分状況確認の目的以外でシステムを使用した<br>2. 業務上不必要な第三者の認定情報を確認しないこと。<br>3. システムで確認した進分状況を、被保険者の同意なく第三者<br>4. 利用登録情報の変更があった場合は、進やかに変更申請参省<br>5. 過去に事業所の離員であった者が、システムを不正利用した<br>6. 事業所の廃止、休業等により、システムの利用を停止する。<br>以上を進守し、適切な利用に努めることを誓約します。 | す使用規約を進守し、個人情報の適切な管理と不正使用防止に取り組む<br>される可能性があることを実現します。<br>ないこと。<br>皆に提供しないこと。<br>ううこと。<br>ないように必要な措置を描じること。<br>暑合はその旨を報告すること。<br>hokun-shinsei | A <sup>™</sup> √2 | Ф. Ф.                                   | Â  | Ĉ        |
|             | https://city-shimonoseki.form.kintoneapp.com/public/ninc                                                                                                    | hokun-shinsei                                                                                                    | A" 🖸              | LΠ ζ≣                                   | \⊕ | ···· ··· |
| <b>₹</b> Fo | rmBridge                                                                                                    |                                                                                                    |                   |                                         |    |          |
|             | 進捗確認システム利用登録申請                                                                                                    |                                                                                                    |                   |                                         |    |          |
|             |                                                                                                    | 8                                                                                                    |                   |                                         |    |          |
|             | 利用にあたって                                                                                                    | 由請区分                                                                                                    |                   | <ul> <li>-(3)</li> <li>事業所情報</li> </ul> |    |          |
|             | 自請日*                                                                                                    |                                                                                                    |                   | 3-2007111210                            |    |          |
|             |                                                                                                    |                                                                                                    |                   |                                         |    |          |
|             | 2024-10-17                                                                                                    |                                                                                                    |                   |                                         |    |          |
|             | 2024-10-17                                                                                                    |                                                                                                    |                   |                                         |    |          |
|             | <ul> <li>□ 2024-10-17</li> <li>申請区分*</li> <li>● 新規登録 ○ 登録内容変更</li> <li>← 戻る → 次へ</li> </ul>                                                                                                    |                                                                                                    |                   |                                         |    |          |
|             | <ul> <li>□ 2024-10-17</li> <li>申請区分*</li> <li>● 新規登録 ○ 登録内容変更</li> <li>← 戻る → 次へ</li> </ul>                                                                                                    |                                                                                                    |                   |                                         |    |          |
|             | <ul> <li>2024-10-17</li> <li>申請区分*</li> <li>● 新規登録 ○ 登録内容変更</li> <li>         ← 戻る → 次へ     </li> </ul>                                                                                                    |                                                                                                    |                   |                                         |    |          |
|             | <ul> <li>□ 2024-10-17</li> <li>申請区分*</li> <li>● 新規登録 ○ 登録内容変更</li> <li>◆ 戻る → 次へ</li> </ul>                                                                                                    |                                                                                                    |                   |                                         |    |          |
|             | <ul> <li>□ 2024-10-17</li> <li>申順区分*</li> <li>● 新規登録 ○ 登録内容変更</li> <li>◆ 戻る → 次へ</li> </ul>                                                                                                    |                                                                                                    |                   |                                         |    |          |
|             | <ul> <li>⊇ 2024-10-17</li> <li>申請区分*</li> <li>新規登録 ○ 登録内容変更</li> <li>◆ 戻る → 次へ</li> </ul>                                                                                                    | Toyokumo, Inc. FormBridge Ver.1.29.52                                                                                                    |                   |                                         |    |          |

| < C Q 0 +                 | https://city-shimonoseki.form.kintone            | app.com/public/ninchokun-shinsei       | AN t | 2) ¢    | £_≡ | Ē | ~     |  |
|---------------------------|--------------------------------------------------|----------------------------------------|------|---------|-----|---|-------|--|
| 📢 FormBri                 | dge                                              |                                        |      |         |     |   |       |  |
| 進捗確                       | 記システム利用登                                         | <b>2録申請</b>                            |      |         |     |   |       |  |
| ⊘<br>利用にあ                 | がたって                                             |                                        |      | 3<br>事業 | 所情報 |   |       |  |
| 事業所番号                     | a *                                              | 事業所名 · 施設名 *                           |      |         |     |   |       |  |
| 電話番号 <sup>4</sup><br>083- | *                                                | 担当者名 *                                 |      |         |     |   |       |  |
| ×-ルア <br>※<br>← b         | <sup>≪レス*</sup><br>登録できるアドレスは原則<br><sup>≪る</sup> | メールアドレス (確認)*<br> 事業所につき つまでです         |      |         |     |   |       |  |
|                           |                                                  | ©Toyokumo, Inc. FormBridge Ver.1.29.52 |      |         |     |   | 294/6 |  |

入力情報の確認画面に遷移します。入力情報に間違いがなければ、「回答」 をクリック。

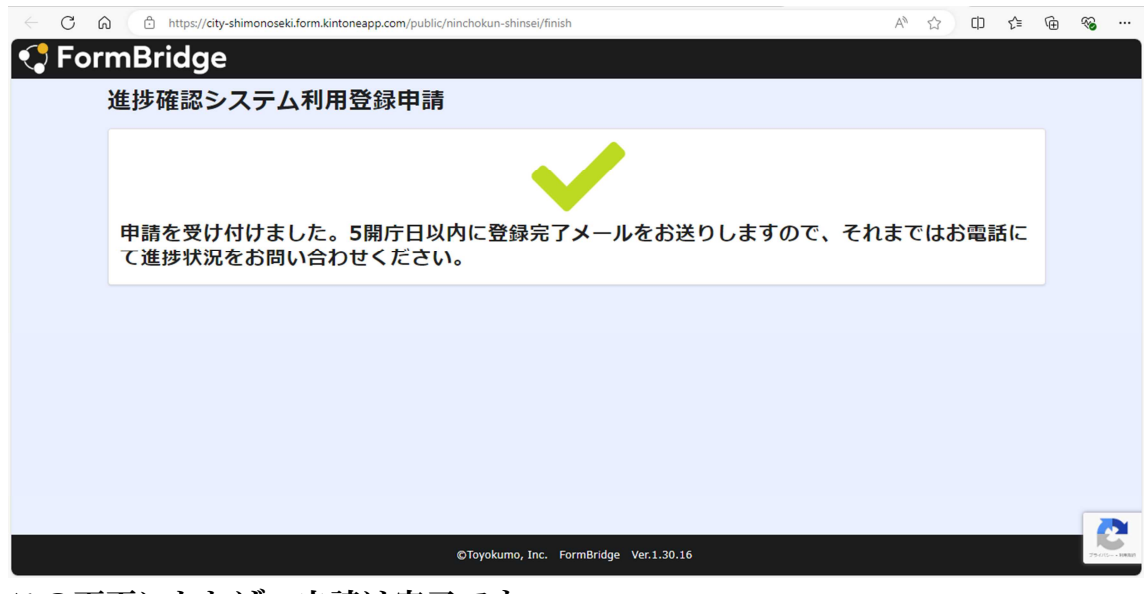

この画面になれば、申請は完了です。 登録完了メールが届くのをお待ちください。

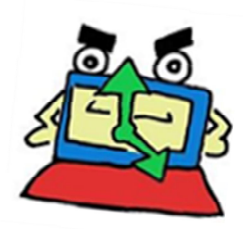